Installations- und Wartungsanleitung

Für den Fachhandwerker

# Installations- und Wartungsanleitung

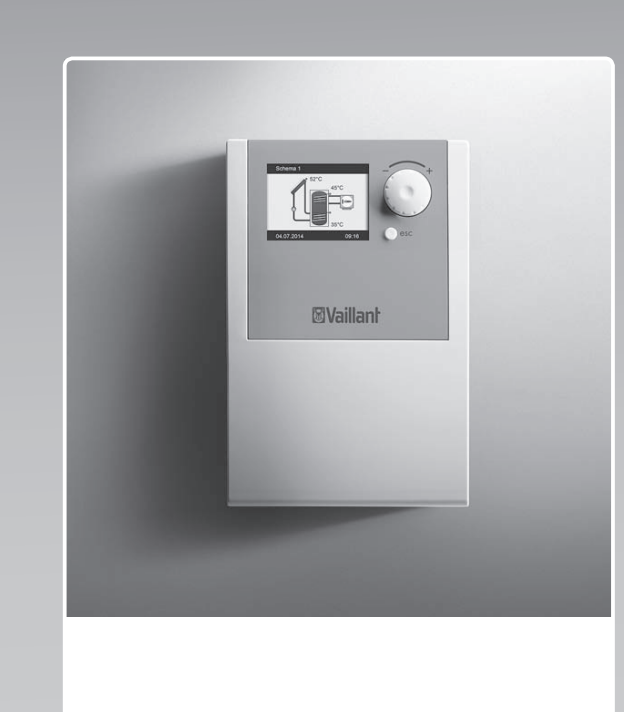

# auroMATIC 570

VRS 570

DE, AT, BEde, CHde

 Herausgeber/Hersteller

 Vaillant
 GmbH

 Berghauser
 Sir. 40
 III 0.42859

 Remscheid
 T6x
 +49.2191

 T0L. 449.2191
 18.0
 III Fax

 Hogwallant.de
 III www.vaillant.de

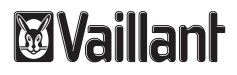

# Inhalt

# Inhalt

|     |                                  | ſ        |
|-----|----------------------------------|----------|
| 1   | Sicherheit 3                     | 7        |
| 1.1 | Handlungsbezogene                |          |
|     | Warnhinweise 3                   | 8        |
| 1.2 | Gefahr durch unzureichende       |          |
|     | Qualifikation 3                  | 8        |
| 1.3 | Bestimmungsgemäße                | 8        |
|     | Verwendung                       | 8        |
| 1.4 | Aligemeine Sicherneitsninweise 4 | 8        |
| 1.5 | Gesetze, Normen)                 | 8        |
| 2   | Hinweise zur Dokumentation 7     | 8        |
| 2.1 | Mitgeltende Unterlagen           | 2        |
|     | beachten 7                       | 8        |
| 2.2 | Unterlagen aufbewahren 7         | 9        |
| 2.3 | Gültigkeit der Anleitung 7       | 5        |
| 3   | Produktbeschreibung 7            | 5        |
| 3.1 | Aufbau des Produkts 7            | 5        |
| 3.2 | Angaben auf dem Typenschild 7    | 5        |
| 3.3 | Serialnummer 8                   | 9        |
| 3.4 | CE-Kennzeichnung 8               | 1        |
| 4   | Montage 8                        | ,        |
| 4.1 | Produkt auspacken 8              | ,<br>,   |
| 4.2 | Lieferumfang prüfen 8            | ^        |
| 4.3 | Abmessungen 8                    | F        |
| 4.4 | Produktverkleidung de-           | -        |
|     | /montieren9                      | <u> </u> |
| 4.5 | Produkt montieren 9              |          |
| 5   | Elektroinstallation 10           |          |
| 5.1 | Übersicht der Anschlüsse 10      |          |
| 5.2 | Verdrahtung vornehmen 10         |          |
| 5.3 | Stromversorgung herstellen 11    |          |
| 5.4 | Auswahl des Systemschemas 11     |          |
| 5.5 | Zusätzliche Komponenten          |          |
|     | anschließen 12                   |          |
| 6   | Bedienung 13                     |          |
| 6.1 | Bedienung 13                     |          |
| 6.2 | Fachhandwerkerebene              |          |
|     | aufrufen 13                      |          |
| 6.3 | Angezeigte Symbole 14            |          |
|     |                                  |          |

| 7     | Inbetriebnahme              | 14 |
|-------|-----------------------------|----|
| 7.1   | Produkt einschalten         | 14 |
| 7.2   | Inbetriebnahmeassistent     |    |
|       | durchlaufen                 | 14 |
| 8     | Bedien- und                 |    |
|       | Anzeigefunktionen           | 16 |
| 8.1   | Auswertung                  | 16 |
| 8.2   | Einstellungen               | 16 |
| 8.3   | Grundfunktionen             | 17 |
| 8.4   | Effizienzfunktionen         | 19 |
| 8.5   | Schutzfunktionen            | 19 |
| 8.6   | Überwachungsfunktionen      | 20 |
| 8.7   | Login                       | 21 |
| 8.8   | Spezielle Einstellungen     | 21 |
| 9     | Störungsbehebung            | 21 |
| 9.1   | Fehlercodes anzeigen        | 21 |
| 9.2   | Fehlerspeicher abfragen     | 21 |
| 9.3   | Fehler beheben              | 21 |
| 9.4   | Ersatzteile beschaffen      | 22 |
| 9.5   | Gerätesicherung austauschen | 22 |
| 10    | Endgültig außer Betrieb     |    |
|       | nehmen                      | 23 |
| Anha  | ang                         | 24 |
| Α     | Haupteinstellungen der      |    |
|       | Fachhandwerkerebene         | 24 |
| В     | Fehlercodes – Übersicht     | 26 |
| С     | Technische Daten            | 27 |
| Stick | wortverzeichnis             | 29 |

# 1 Sicherheit

# 1.1 Handlungsbezogene Warnhinweise

# Klassifizierung der handlungsbezogenen Warnhinweise

Die handlungsbezogenen Warnhinweise sind wie folgt mit Warnzeichen und Signalwörtern hinsichtlich der Schwere der möglichen Gefahr abgestuft:

# Warnzeichen und Signalwörter

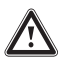

# Gefahr!

Unmittelbare Lebensgefahr oder Gefahr schwerer Personenschäden

# Gefahr!

Lebensgefahr durch Stromschlag

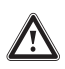

# Warnung!

Gefahr leichter Personenschäden

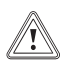

# Vorsicht!

Risiko von Sachschäden oder Schäden für die Umwelt

# 1.2 Gefahr durch unzureichende Qualifikation

Folgende Arbeiten dürfen nur Fachhandwerker durchführen, die hinreichend dafür qualifiziert sind:

- Montage
- Demontage
- Installation
- Inbetriebnahme
- Wartung
- Reparatur
- Außerbetriebnahme

# 1.3 Bestimmungsgemäße Verwendung

Bei unsachgemäßer oder nicht bestimmungsgemäßer Verwendung können Beeinträchtigungen des Produkts und anderer Sachwerte entstehen.

Das Produkt regelt eine solarthermische Anlage zur Erzeugung von Warmwasser.

Die bestimmungsgemäße Verwendung beinhaltet:

- das Beachten der beiliegenden Betriebs-, Installationsund Wartungsanleitungen des Produkts sowie aller weiteren Komponenten der Anlage
- die Installation und Montage entsprechend der Produktund Systemzulassung

# **1 Sicherheit**

 die Einhaltung aller in den Anleitungen aufgeführten Inspektions- und Wartungsbedingungen.

Die bestimmungsgemäße Verwendung umfasst außerdem die Installation gemäß IP-Klasse.

Eine andere Verwendung als die in der vorliegenden Anleitung beschriebene oder eine Verwendung, die über die hier beschriebene hinausgeht, gilt als nicht bestimmungsgemäß. Nicht bestimmungsgemäß ist auch jede unmittelbare kommerzielle und industrielle Verwendung.

# Achtung!

Jede missbräuchliche Verwendung ist untersagt.

# 1.4 Allgemeine Sicherheitshinweise

# 1.4.1 Lebensgefahr durch Stromschlag

Wenn Sie spannungsführende Komponenten berühren, dann besteht Lebensgefahr durch Stromschlag.

Bevor Sie am Produkt arbeiten:

 Schalten Sie das Produkt spannungsfrei, indem Sie alle Stromversorgungen allpolig abschalten (elektrische Trennvorrichtung mit mindestens 3 mm Kontaktöffnung, z. B. Sicherung oder Leitungsschutzschalter).

- Sichern Sie gegen Wiedereinschalten.
- Prüfen Sie auf Spannungsfreiheit.

#### 1.4.2 Lebensgefahr durch Legionellen im Trinkwasser

Legionellen sind Krankheitserreger, die sich bei einer Temperatur bis ca. 50 °C stark vermehren. Bei einer Temperatur über 60 °C sterben die Legionellen.

 Erklären Sie dem Betreiber die Wirkungsweise des Legionellenschutzes.

# 1.4.3 Gefahr durch Verbrühungen mit heißem Trinkwasser

An den Zapfstellen für Warmwasser besteht bei einer Solltemperatur über 60 °C Verbrühungsgefahr. Kleinkinder oder ältere Menschen können schon bei geringerer Temperatur gefährdet sein.

- Wählen Sie eine angemessene Solltemperatur.
- Informieren Sie den Betreiber über die Verbrühungsgefahr bei eingeschalteter Funktion Legionellenschutz.

#### 1.4.4 Sachschaden durch ungeeigneten Aufstellraum

Wenn Sie den Regler in einem feuchten Raum installieren, dann kann die Elektronik durch Feuchtigkeit beschädigt werden.

 Installieren Sie den Regler nur in trockenen Räumen.

### 1.4.5 Risiko eines Sachschadens durch Frost

Wasserreste im Kollektor können bei Frost gefrieren und den Kollektor beschädigen.

- Befüllen und spülen Sie den Solarkreis ausschließlich mit unserem Solarflüssigkeit Fertiggemisch.
- Prüfen Sie die Solarflüssigkeit regelmäßig mit einem Frostschutzprüfer.

### 1.4.6 Risiko eines Sachschadens durch ungeeignetes Werkzeug

 Um Schraubverbindungen anzuziehen oder zu lösen, verwenden Sie fachgerechtes Werkzeug.

# 1.4.7 Gefahr durch Fehlfunktionen

 Stellen Sie sicher, dass sich die Heizungsanlage in einem technisch einwandfreiem Zustand befindet.

- Stellen Sie sicher, dass keine Sicherheits- und Überwachungseinrichtungen entfernt, überbrückt oder außer Kraft gesetzt sind.
- Beheben Sie umgehend Störungen und Schäden, die die Sicherheit beeinträchtigen.
- Installieren Sie den Regler so, dass er nicht durch Möbel, Vorhänge oder sonstige Gegenstände verdeckt wird.
- Verwenden Sie die freien Klemmen der Geräte nicht als Stützklemmen für weitere Verdrahtung.
- Führen Sie Anschlussleitungen mit 230 V und Fühlerleitungen ab einer Länge von 10 m separat.

# 1.4.8 Anforderungen an die Leitungen

 Verwenden Sie f
ür die Verdrahtung handels
übliche Leitungen.

# Mindestquerschnitt

| Anschlussleitung<br>230 V (Pumpen-<br>oder Mischeran-<br>schlusskabel) | ≥ 1,5 mm²  |
|------------------------------------------------------------------------|------------|
| Fühlerleitung<br>(Kleinspannung)                                       | ≥ 0,75 mm² |

– Maximallänge: ≤ 50 m

# **1 Sicherheit**

# 1.5 Vorschriften (Richtlinien, Gesetze, Normen)

 Beachten Sie die nationalen Vorschriften, Normen, Richtlinien und Gesetze.

# **Hinweise zur Dokumentation 2**

### 2 Hinweise zur Dokumentation

#### 2.1 Mitgeltende Unterlagen beachten

 Beachten Sie unbedingt alle Betriebsund Installationsanleitungen, die Komponenten der Anlage beiliegen.

#### 2.2 Unterlagen aufbewahren

 Geben Sie diese Anleitung sowie alle mitgeltenden Unterlagen an den Anlagenbetreiber weiter.

#### 2.3 Gültigkeit der Anleitung

Die vorliegende Anleitung gilt ausschließlich für:

Gültigkeit: Deutschland, Österreich, Belgien, Schweiz

| VRS 570                      |            |
|------------------------------|------------|
| Deutschland, Öster-<br>reich | 0020203653 |
| Belgien, Schweiz             | 0020203654 |

#### 3 Produktbeschreibung

#### 3.1 Aufbau des Produkts

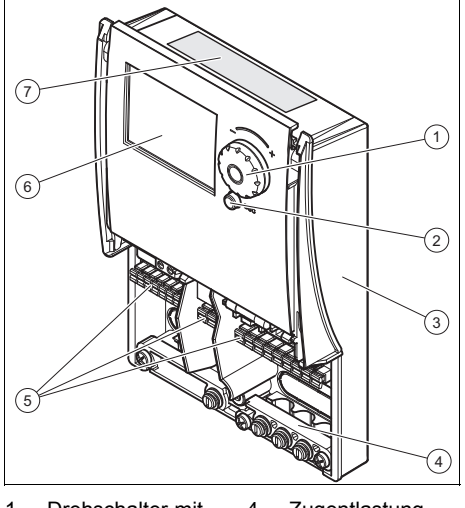

| 1 | Drehschalter mit | 4 | Zugentlastung  |
|---|------------------|---|----------------|
|   | Drucktastenfunk- | 5 | Anschlussklem- |
|   | tion             |   | menleisten     |
| 2 | ESC-Knopf        | 6 | Display        |
| 3 | Gehäuse          | 7 | Typenschild    |

#### 3.2 Angaben auf dem Typenschild

Das Typenschild ist werksseitig auf der Oberseite des Produkts angebracht.

| Angabe auf<br>dem Typen-<br>schild | Bedeutung                                                                |
|------------------------------------|--------------------------------------------------------------------------|
| Serialnummer                       | zur Identifikation; 7. bis<br>16. Ziffer = Artikelnummer<br>des Produkts |
| VRS                                | Vaillant Solarregler                                                     |
| auroMATIC                          | Produktbezeichnung                                                       |
| 220–240 V<br>50 Hz                 | Elektroanschluss                                                         |
| (z. B. 100) W                      | Elektrische Leistungs-<br>aufnahme max.                                  |
| IP (z. B. X4D)                     | Schutzklasse                                                             |

# 4 Montage

#### 3.3 Serialnummer

Die Serialnummer finden Sie auf dem Typenschild.

# 3.4 CE-Kennzeichnung

Mit der CE-Kennzeichnung wird dokumentiert, dass die Produkte gemäß dem Typenschild die grundlegenden Anforderungen der einschlägigen Richtlinien erfüllen.

Die Konformitätserklärung kann beim Hersteller eingesehen werden.

# 4 Montage

#### 4.1 Produkt auspacken

- 1. Nehmen Sie das Produkt aus der Kartonverpackung.
- 2. Entfernen Sie die Schutzfolien von allen Teilen des Produkts.

#### 4.2 Lieferumfang prüfen

 Prüfen Sie den Lieferumfang auf Vollständigkeit.

| Anzahl | Bezeichnung                      |
|--------|----------------------------------|
| 1      | Solarregler                      |
| 1      | Verbindungskabel Heizgerät       |
| 2      | Speichertemperaturfühler (VR10)  |
| 1      | Kollektortemperaturfühler (VR11) |
| 1      | Beipack Dokumentation            |

#### 4.3 Abmessungen

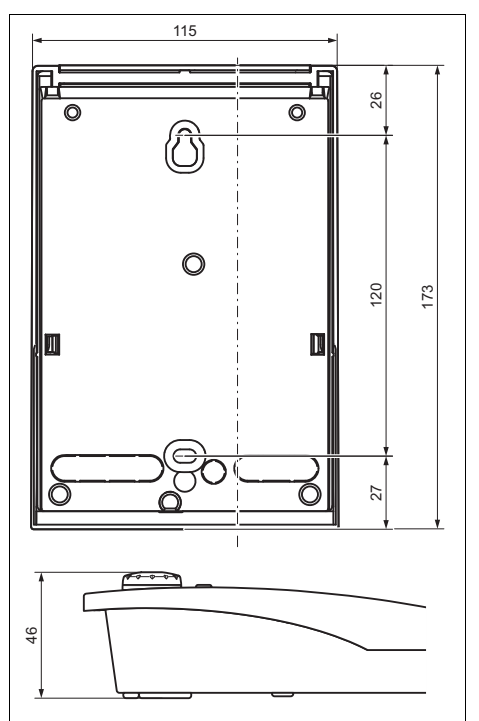

#### 4.4 Produktverkleidung de-/montieren

#### 4.4.1 Verkleidung demontieren

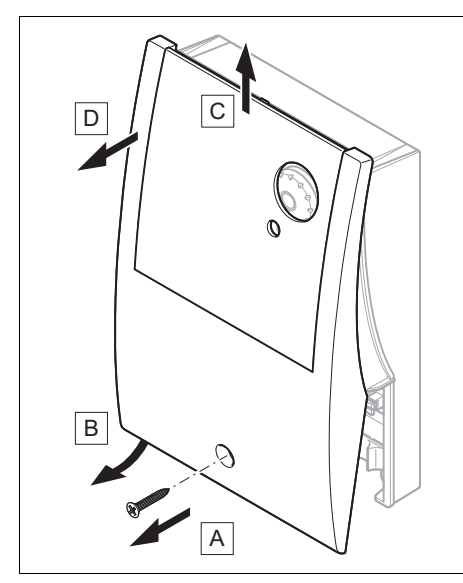

 Demontieren Sie die Verkleidung wie auf der Abbildung gezeigt.

#### 4.4.2 Verkleidung montieren

 Gehen Sie bei der Montage der Verkleidung in umgekehrter Reihenfolge vor. 4.5 Produkt montieren

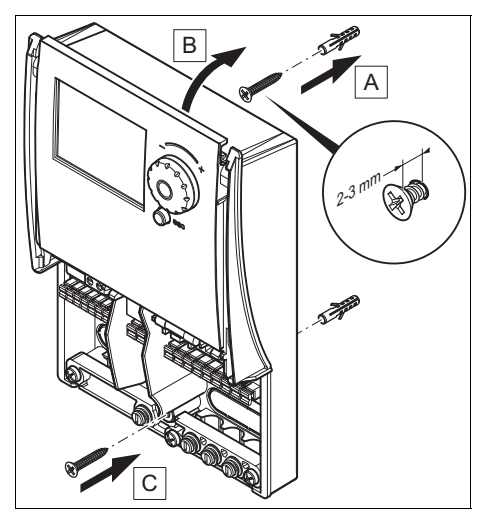

- Demontieren Sie die Verkleidung. (→ Seite 9)
- 2. Markieren Sie eine geeignete Stelle an der Wand und berücksichtigen Sie dabei die Stromkabelführung.
- Bohren Sie zwei Löcher entsprechend den Befestigungsöffnungen. (→ Seite 8)
- 4. Setzen Sie die Dübel ein.
- Schrauben Sie die obere Schraube in die Wand ein bis sie 2 - 3 mm heraussteht.
- 6. Hängen Sie das Produkt mit der Aufhängung an die Schraube.
- Setzen Sie in das andere Bohrloch eine Befestigungsschrauben ein und schrauben Sie das Produkt fest.

# **5 Elektroinstallation**

### 5 Elektroinstallation

#### Gefahr!

#### Lebensgefahr durch Stromschlag bei unsachgemäßem elektrischen Anschluss!

Ein unsachgemäß ausgeführter elektrischer Anschluss kann die Betriebssicherheit des Produkts beeinträchtigen und zu Personen- und Sachschäden führen.

- Führen Sie die Elektroinstallation nur durch, wenn Sie ausgebildeter Fachhandwerker und für diese Arbeit qualifiziert sind.
- Halten Sie dabei alle einschlägigen Gesetze, Normen und Richtlinien ein.
- Erden Sie das Produkt.

#### Gefahr!

#### Lebensgefahr durch Stromschlag!

Das Berühren von spannungsführenden Anschlüssen kann zu schweren Personenschäden führen. Da an den Netzanschlussklemmen L und N auch Dauerspannung anliegt:

- Schalten Sie die Stromzufuhr ab.
- Sichern Sie die Stromzufuhr gegen Wiedereinschalten.

#### 5.1 Übersicht der Anschlüsse

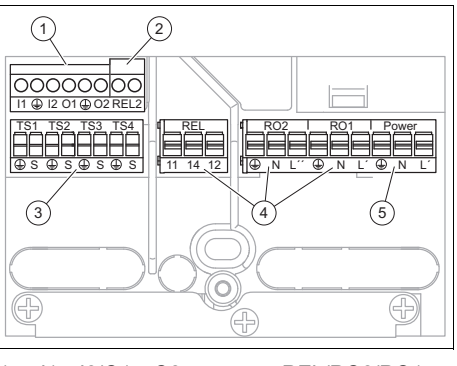

- 1 I1...I2/O1...O2 4 REL/RO2/RO1 2 REL2 5 Power
- 3 TS1/TS2/TS3/TS4
- I1...I2/O1...O2: PWM-Signale der Pumpe
- REL2: Heizgerätesteuerung
- TS1/TS2/TS3/TS4: Temperaturfühler
- REL/RO2/RO1: Relais f
  ür Ventile und Pumpen
- Power: Stromzufuhr

#### 5.2 Verdrahtung vornehmen

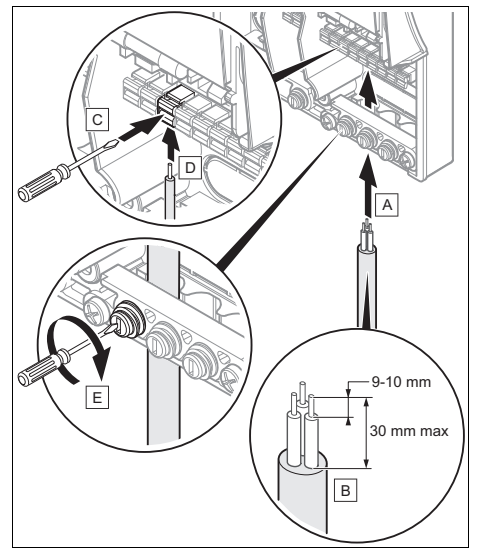

 Demontieren Sie die Verkleidung. (→ Seite 9)

- Befolgen Sie die Anweisungen zur Verkabelung des Produkts in der vorgegebenen Reihenfolge.
- Vergewissern Sie sich, dass die Kabel nicht beschädigt und ordnungsgemäß angeschlossen sind.
- Montieren Sie die Verkleidung. (→ Seite 9)

#### 5.3 Stromversorgung herstellen

#### Vorsicht!

Risiko von Sachschäden durch zu hohe Anschlussspannung!

Bei Netzspannungen über 253 V können Elektronikkomponenten zerstört werden.

- Stellen Sie sicher, dass die Nennspannung des Netzes 220–240 V beträgt.
- Schließen Sie ein Stromversorgungskabel (nicht im Lieferumfang enthalten) an der Power-Anschlussklemme des Reglers (→ Seite 10) an.

#### Bedingungen: Anschluss mit Netzstecker

- Schließen Sie einen Netzstecker am Ende des Stromversorgungskabels an.
- Stecken Sie den Netzstecker des Produkts in eine passende Wandsteckdose, um die Stromversorgung herzustellen.
- Stellen Sie sicher, dass der Zugang zum Netzanschlussstecker jederzeit gewährleistet ist und nicht verdeckt oder zugestellt wird.

Bedingungen: Anschluss mit elektrischer Trennvorrichtung

- Schalten Sie die fest installierte elektrische Trennvorrichtung ein, um die Stromversorgung herzustellen.
- Stellen Sie sicher, dass der Zugang zum Netzschalter jederzeit gewährleis-

tet ist und nicht verdeckt oder zugestellt wird.

#### 5.4 Auswahl des Systemschemas

Mit Hilfe des Schemahefts können Sie den Schematyp für Ihre Anlage auswählen.

5 Schemen werden angeboten:

- Schema 1: Solarspeicher + Kombigerät oder Tauchheizstab
- Schema 2: Solarspeicher + reines Heizgerät
- Schema 3: Solarspeicher + 2 Solarkollektorfelder + reines Heizgerät
- Schema 4: Solarspeicher + reines Heizgerät + Pool
- Schema 5: Solarheizung mit Brennstoff-Heizgerät + reines Heizgerät
- Schließen Sie die Systemkomponenten gemäß dem gewünschten Schema an den Regler an.
  - Ziehen Sie das mitgelieferte Schemaheft zurate.
- Achten Sie darauf, dass die Anschlüsse an jeder Anschlussklemme wie im Schemaheft ausgeführt sind.

# **5 Elektroinstallation**

#### 5.5 Zusätzliche Komponenten anschließen

#### 5.5.1 3-Wege-Ventil ohne Stromzufuhr

Bedingungen: Anschluss an RO1 oder RO2

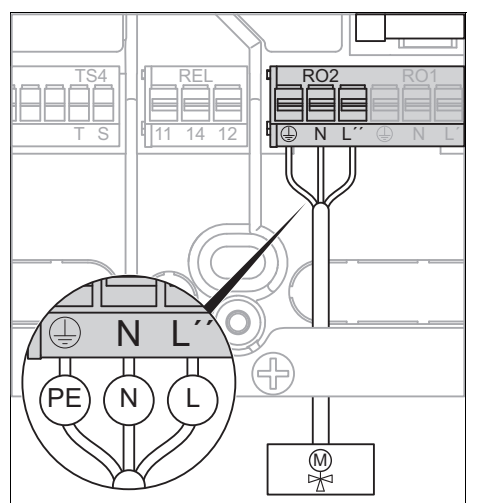

Ziehen Sie das Schemaheft zurate.

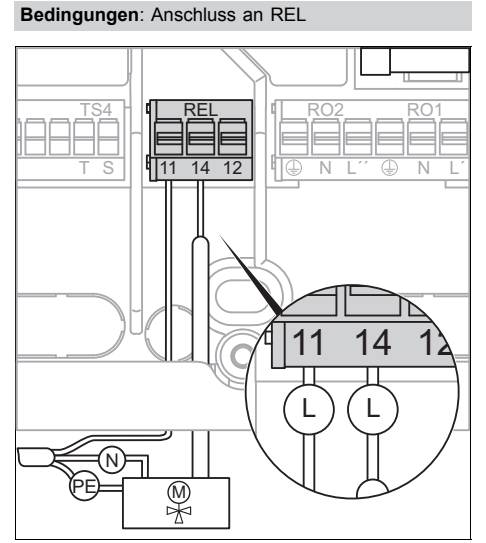

#### 5.5.2 3-Wege-Ventil mit Stromzufuhr

Bedingungen: Anschluss an RO1 oder RO2

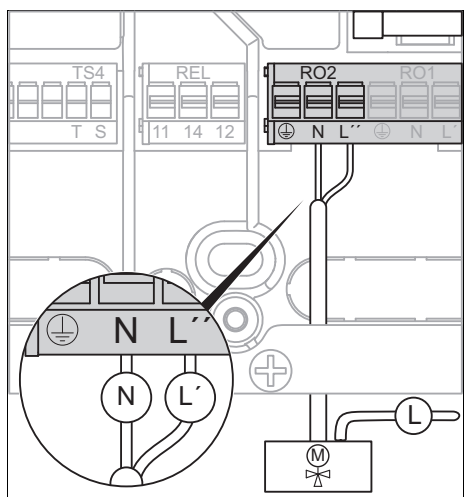

► Ziehen Sie das Schemaheft zurate.

Bedingungen: Anschluss an REL

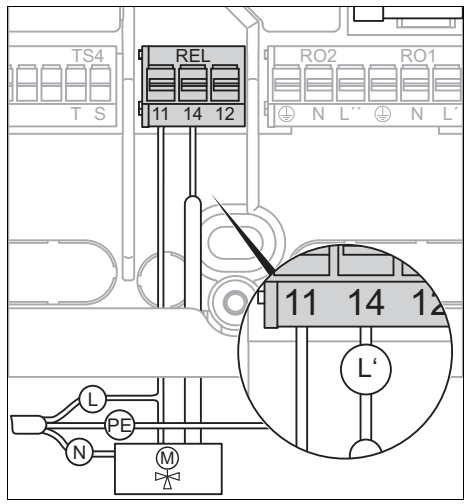

- Ziehen Sie das Schemaheft zurate.
- ► Ziehen Sie das Schemaheft zurate.

#### 5.5.3 Pumpe mit PWM-Signal

#### Bedingungen: Anschluss an RO1 oder RO2

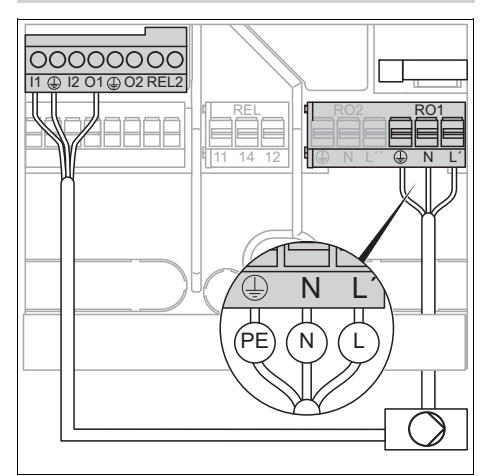

Ziehen Sie das Schemaheft zurate.

#### 5.5.4 Pumpe ohne PWM-Signal

Bedingungen: Anschluss an REL

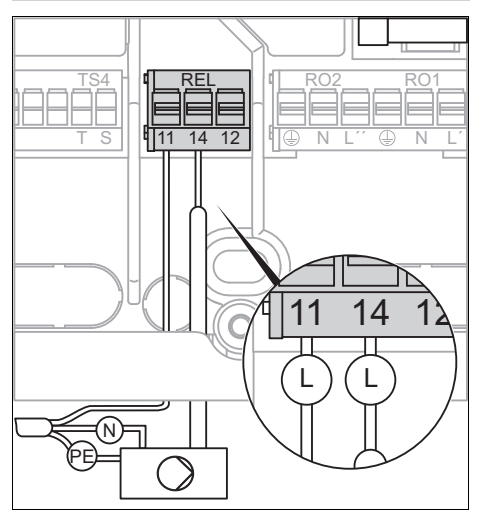

Ziehen Sie das Schemaheft zurate.

# 6 Bedienung

#### 6.1 Bedienung

Der Regler verfügt über zwei Bedienebenen, die Zugangsebene für den Betreiber und die Zugansebene für den Fachhandwerker, die weitere Einstellmöglichkeiten umfasst.

Sie gelangen über **1 Hauptmenü** und Menüpunkt **Login** zu den Einstell- und Ablesemöglichkeiten.

# Hinweis

Die Einstell- und Ablesemöglichkeiten für den Betreiber, das Bedienkonzept und ein Bedienbeispiel sind in der Betriebsanleitung des Reglers beschrieben.

Haupteinstellungen der Fachhandwerkerebene (→ Seite 24)

6.2 Fachhandwerkerebene aufrufen

Vorsicht!

Beschädigungsgefahr durch unsachgemäße Handhabung!

Unsachgemäße Einstellungen in der Fachhandwerkerebene können zu Schäden an der Heizungsanlage führen.

 Den Zugang zur Fachhandwerkerebene dürfen Sie nur nutzen, wenn Sie ein anerkannter Fachhandwerker sind.

#### Hinweis

i

Die Fachhandwerkerebene ist mit einem Passwort gegen unbefugten Zugang gesichert.

# 7 Inbetriebnahme

- 1. Wählen Sie 1 Hauptmenü Login.
- 2. Bestätigen Sie durch Drücken des Drehschalters.
- 3. Wählen Sie den Menüpunkt Zugangscode.
- 4. Stellen Sie den Wert 365 (Code) ein.
- 5. Bestätigen Sie durch Drücken des Drehschalters.
  - Im oberen Teil des Displays erscheint das Symbol f
    ür die Fachhandwerkerebene.
- 6. Navigieren Sie durch Drücken des ESC-Knopfs ins Hauptmenü zurück.

#### 6.3 Angezeigte Symbole

| Sym-<br>bol | Bedeutung                | Erläuterung                                                                                                    |
|-------------|--------------------------|----------------------------------------------------------------------------------------------------|
|             | Fachhandwerker-<br>ebene | Erweiterte Funk-<br>tionen und Ein-<br>stellmöglichkeiten                                                                                                   |
|             | Handbetrieb              | die einzelnen<br>Ausgänge kön-<br>nen zu Testzwe-<br>cken aktiviert<br>werden, z.B. um<br>zu überprüfen,<br>ob eine Pumpe<br>ordnungsgemäß<br>funktioniert. |
| $\wedge$    | Fehler                   |                                                                                                    |

# 7 Inbetriebnahme

#### 7.1 Produkt einschalten

Stecken Sie den Netzanschlussstecker in eine geeignete Schutzkontaktsteckdose bzw. schalten Sie die Stromzufuhr über eine ortsfeste elektrische Trennvorrichtung ein.

# 7.2 Inbetriebnahmeassistent durchlaufen

Der Inbetriebnahmeassistent erscheint beim ersten Einschalten des Produkts. Er bietet direkten Zugriff auf die wichtigsten Prüfprogramme und Konfigurationseinstellungen bei der Inbetriebnahme des Produkts.

Um eine neue Konfiguration einzustellen kann der Inbetriebnahmeassistent auch manuell gestartet werden.

#### 1 Hauptmenü → Grundfunktionen → Inbetriebnahme

#### 7.2.1 Sprache einstellen

- Wählen Sie die gewünschte Sprache aus.
- Bestätigen Sie die Auswahl druch Drücken des Drehschalters.

#### 7.2.2 Uhrzeit und Datum einstellen

- Wählen Sie das Datum und die Uhrzeit durch Drücken des Drehschalters aus.
- Stellen Sie das aktuelle Datum und die Uhrzeit ein.
- Bestätigen Sie die Auswahl durch Drücken des Drehschalters.
- Bestätigen Sie mit Weiter.

#### 7.2.3 Schema auswählen

#### Gefahr! Lebensgefahr durch Legionellen!

Mit Schema 1 und im Modus "Freie Konfiguration" besteht die Gefahr, dass der Legionellenschutz nicht gewährleistet werden kann.

 Kontrollieren Sie die Einstellung und installieren Sie die Komponenten in der Anlage, die nach geltenden gesetzlichen Vorschriften erforderlich sind.

Wählen Sie das Schema aus den 5 vorgeschlagenen Schemen aus → Schemenauswahl.

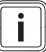

#### Hinweis

Es werden lediglich die Einund Ausgänge angezeigt, die mit dem ausgewählten Schema kompatibel sind.

 Bestätigen Sie die Auswahl durch Drücken des Drehschalters.

#### 7.2.4 Konfiguration der Ausgänge

Je nach zuvor ausgewähltem Schema wurden die Anlagenbestandteile automatisch werksseitig konfiguriert.

**Bedingungen**: Anlage mit Solarpumpe, die per PWM-Signal gesteuert wird

 Bestätigen Sie die Konfiguration, indem Sie mit dem Drehschalter auf Weiter drücken.

Bedingungen: Anlage mit Solarpumpe, die nicht per PWM-Signal gesteuert wird

- Ändern Sie das Signal der Pumpe, indem Sie mit dem Drehschalter auf HE-Steuersignal drücken.
- Wählen Sie "---" → Weiter → Sensor → PWM 1 → "---".
- Bestätigen Sie durch Drücken des Drehschalters.
- Wählen Sie Wärmemenge → Wärmemenge 1 → Volumenstrom → Pumpenanst.1.
- Drücken Sie ESC, bis Weiter angezeigt wird, und bestätigen Sie anschließend die Konfiguration durch Drücken des Drehschalters.

#### 7.2.5 Konfiguration der Eingänge

Je nach zuvor ausgewähltem Schema wurden die Anlagenbestandteile automatisch werksseitig konfiguriert.

Bedingungen: Anlage mit monovalentem Speicher

- Ändern Sie die Einstellung des unteren Temperaturfühlers, damit die Temperaturmessung nicht mehr berücksichtigt wird.
- ▶ Wählen Sie Sp 1 oben "---".
- Bestätigen Sie die Konfiguration, indem Sie mit dem Drehschalter auf Weiter drücken.

#### 7.2.6 Checkliste

Es wird empfohlen, die Funktionstüchtigkeit der Solarpumpe zu testen.

- ► Wählen Sie Test Ausgänge.
- Wählen Sie die einzelnen Ausgänge aus und aktivieren Sie sie.
  - ▽ Die Komponenten funktionieren nicht ordnungsgemäß.
    - Untersuchen Sie die Komponenten sowie die Verkabelung.
    - Führen Sie gegebenenfalls Reparaturen durch.
- Bestätigen Sie nach Abschluss der Tests mit Weiter.

#### 7.2.7 Parameter einstellen

- Wählen Sie f
  ür die einzelnen Paramter aus.
- Bestätigen Sie die Auswahl durch Drücken des Drehschalters.
- Stellen Sie je nach Installationsart folgende Parameter ein:
  - Frostschutz ( $\rightarrow$  Seite 19)
  - Röhrenkollektor (→ Seite 18)
  - Zeitblöcke der Nachheizanforderung (→ Seite 18)
  - Umwälzpumpe (Einstellung des Thermostats = Schaltuhr) (→ Seite 17)

# 8 Bedien- und Anzeigefunktionen

- Zeitblöcke des Heizstabs (Einstellung des Thermostats = Tauchheizkörper)
   (→ Seite 17)
- Legionellenschutz (→ Seite 19)
- Bestätigen Sie mit Weiter.

# 7.2.8 Inbetriebnahmeassistent abschließen

- Bestätigen Sie mit Weiter.
  - Die Inbetriebnahme ist abgeschlossen.
  - Im Display erscheint die Grundanzeige.

#### Hinweis

i

In einigen Ländern beträgt die Netzfrequenz möglicherweise nicht 50 Hz. Ändern Sie in diesem Fall den Frequenzwert unter: **1 Hauptmenü**  $\rightarrow$  **Info**  $\rightarrow$ **1.9 Über**.

# 8 Bedien- und Anzeigefunktionen

#### 8.1 Auswertung

#### 8.1.1 Solarertrag

#### 1 Hauptmenü → Auswertung → Wärmemengen → Wärmemenge 1

 Die Temperaturen f
ür die Ermittlung des Solarertrags werden mit den Temperaturf
ühlern TS2 (am Speicher) und TS1 (am Solarkollektor) gemessen.

Bedingungen: Installationsart mit den Schemen 1 und 2

Es besteht die Möglichkeit, einen anderen speziellen Temperaturfühler zu verwenden, der am Auslauf des Speicherwärmetauschers angeschlossen ist.

 Stellen Sie in diesem Fall den Parameter Rücklauffühler auf TS4. 8.2 Einstellungen

#### 8.2.1 Maximal Temperatur-Abschaltung einstellen

#### 1 Hauptmenü → Einstellungen → Max-Temp-Abschalt

- Um zu heißes Wasser im Warmwasserspeicher zu verhindern, wird der Warmwasserspeicher nur bis zu der unter Menüpunkt **T-max** eingestellten Temperatur geladen.
- Im Falle einer Überhitzung der Solarkollektoren kann der Speicher bis T-grenz
   1 oder T-grenz SB (Schema 4) geladen werden.

#### 8.2.2 Temperatur-Begrenzung einstellen

#### 1 Hauptmenü → Einstellungen → Temp-Begrenzung

- Mit T-grenz 1 kann die Grenztemperatur festgelegt werden, ab der die Solarpumpe bei Überhitzung der Solarkollektoren abgeschaltet wird.
- Siehe dazu das Kapitel "Kühlfunktion einstellen". (→ Seite 18)

#### 8.2.3 Einstellung der Mindesttemperatur des Solarkollektors

#### 1 Hauptmenü → Einstellungen → Minimaltemperatur

- Mit T-min Kol1 können Sie die Mindesttemperatur festlegen, bei der der Solarkollektor den Warmwasserspeicher noch mit warmer Solarflüssigkeit versorgt.
- Mit Hyst Kol1 können Sie die Differenz zwischen Ein- und Ausschalttemperatur der Solarpumpe einstellen.

#### 8.2.4 Vorrangladung einstellen

 Im Modus "Freie Konfiguration" können Sie festlegen, welcher der beiden Warmwasserspeicher vorrangig geladen werden soll.  Im Fall von Schema 4 hat das Warmwasser Vorrang.

# 1 Hauptmenü $\rightarrow$ Einstellungen $\rightarrow$ Vorrangladung

- Mit t-Pause können Sie die Pausenzeit zwischen zwei Ladevorgängen festlegen.
- Mit t-Lade können Sie die Ladezeit für den Pool bzw. den zweiten Speicher festlegen.
- Mit Schwimmbad aktiv können Sie die Differenztemperatur festlegen, bei deren Unterschreitung der Ladevorgang für den Pool bzw. den zweiten Speicher erneut startet.

Die Vorrangladesequenz läuft folgendermaßen ab:

- Wenn der erste Speicher vollständig geladen ist, dann startet der Regler den Ladevorgang des Pools bzw. des zweiten Speichers für t-Lade.
- Sobald der Zyklus t-Lade endet, schaltet sich die Solarpumpe f
  ür t-Pause ab.
- Die Erhöhung der Solarkollektortemperatur wird für t-Pause kontrolliert.
  - Wenn die gemessene Differenztemperatur über Schwimmbad aktiv liegt, beginnt t-Pause für einen weiteren Zyklus.
  - Wenn die gemessene Differenztemperatur unter Schwimmbad aktiv liegt, beginnt t-Lade f
    ür einen weiteren Zyklus.

#### 8.3 Grundfunktionen

#### 8.3.1 Thermostat einstellen

#### 1 Hauptmenü → Grundfunktionen → Thermostat

 Mit Thermostat können Sie die Relais (REL/RO2) steuern. In der Regel wurden die Einstellungen für diese Funktion mit dem Installationsassistenten vorgenommen. Es ist also nicht erforderlich, die Funktion erneut einzustellen. Der Menüpunkt zum Starten der Funktion **Thermostat** kann je nach Anlage eingestellt werden:

- 1. **Temp-Thermostat** = Start durch Temperaturschwellenwert
  - Im Heizbetrieb: Wenn die Temperatur den Parameterwert **T-aus** erreicht, dann wird der Ausgang deaktiviert. Bei einem Absinken der Temperatur auf **T-ein** wird der Ausgang aktiviert.
  - Im Kühlbetrieb: Wenn die Temperatur den Parameterwert T-ein erreicht, dann wird der Ausgang aktiviert. Bei einem Absinken der Temperatur auf T-aus wird der Ausgang deaktiviert.
- 2. **Schaltuhr** = Start durch programmiertes Zeitfenster
  - Der Ausgang wird in einem gewählten Zeitfenster aktiviert.
     Mit t-ein und t-aus können bis zu vier Zeitfenster festgelegt werden.
- Schaltuhr-Thermostat = Start durch programmiertes Zeitfenster + Temperaturschwellenwert
  - Der Ausgang wird aktiviert, sobald beide Bedingungen (Zeitfenster + Temperatur) erfüllt sind.
- 4. **Temp-Vergleich** = Start durch Temperaturvergleich (keine Verwendung)
  - Durch die Differenztemperatur zwischen einem Temperaturfühler (TS...) und einem Referenztemperaturfühler (TS...) wird der Ausgang aktiviert.

Wenn die Differenztemperatur **dTein** erreicht wird, dann wird der Ausgang aktiviert. Bei einem Absinken der Differenztemperatur auf **dT-aus** wird der Ausgang deaktiviert.

5. Heizstab = Start des Heizstabs

# 8 Bedien- und Anzeigefunktionen

 Der Ausgang wird aktiviert, sobald beide Bedingungen (Zeitfenster + Temperatur) erfüllt sind.
 Der Temperaturfühler, der sich oberhalb der Heizwendel befindet, muss korrekt ausgewählt sein.

#### 8.3.2 Ausgangsparameter einstellen

Die Parameter für die Solarpumpeneinstellung wurden werksseitig konfiguriert. Diese Parameter dürfen nicht verändert werden.

# 1 Hauptmenü → Grundfunktionen → Ausgangsparameter

- Mit Solarkreisp 1 können Sie die min. und max. Pumpenleistung (in %) festlegen.
- Mit Drehzahldelta können Sie die Modulationsstufe der Pumpe (in %) festlegen.

#### 8.3.3 Einstellung des Vakuumröhrenkollektors

#### 1 Hauptmenü → Grundfunktionen → Röhrenkollektor

- Mit t-ein und T-ein können Sie die Solarpumpenfunktion einstellen.
- Mit n-solar 1 können Sie die Pumpenleistung festlegen.
- Mit t-start und t-ende können Sie ein Zeitprogramm festlegen.

#### 8.3.4 Kühlfunktion einstellen

Mit der Kühlfunktion können Sie die Solarkollektoren bei Überhitzung kühlen.

#### 1 Hauptmenü → Grundfunktionen → Kollektorkühlung

- Unter dem Menüpunkt T-max Kol1 können Sie die maximale Kollektortemperatur festlegen. Die zugehörige Solarkreispumpe läuft bis die maximale Warmwasserspeichertemperatur erreicht ist
- Sobald T-max Kol1 erreicht wird, startet die Solarpumpe und überträgt die Wärme aus dem Solarkollektor in den Warmwasserspeicher. Die Speichertem-

peratur darf bis auf **T-grenz 1** ansteigen.

#### 8.3.5 Delta-T-Regelung einstellen

# 1 Hauptmenü → Grundfunktionen → Delta-T-Regelung

- Mit dT können Sie die Differenztemperatur in Bezug auf dT-ein einstellen, bei der die Solarpumpe mit der Modulationsstufe arbeitet, die mit Drehzahldelta (→ Seite 18) festgelegt wird.
- Mit dT-ein können Sie die Differenztemperatur zwischen Solarkollektor und Speicher festlegen, bei der die Solarpumpe startet.
- Mit dT-aus können Sie die Differenztemperatur zwischen Solarkollektor und Speicher festlegen, bei der sich die Solarpumpe abschaltet.

#### 8.3.6 Nachheizanforderung einstellen

Die Nachheizanforderung kann nur bei Anlagen mit Heizgerät eingestellt werden.

# 1 Hauptmenü → Grundfunktionen → Nachheizanford.

- Sie können bis zu sechs Zeitblöcke aktivieren.
- Mit T-Lade können Sie die Solltemperatur am oberen Speichertemperaturfühler festlegen.
- Wenn die Temperatur T-Lade um die Einstellung Hysterese unterschritten wird, dann wird die Nachheizung durch das Heizgerät aktiviert, bis die Temperatur T-Lade erreicht ist.
- Mit Beginn und Ende können Sie den Zeitblock f
  ür die Nachheizanforderung festlegen.
- Mit Zeitraum können Sie den Tag bzw. die Tage f
  ür die Nachheizanforderung festlegen.

#### Hinweis

Die Funktionen, bei denen das Heizgerät zugeschaltet wird, werden nach folgender Rangfolge gesteuert. 1. Legionellenschutzfunktion

Die Funktion prüft, ob innerhalb eines eingestellten Intervalls die Mindest-Erwärmung zur Legionellenreduzierung im Warmwasserspeicher durch Heizungsaktivität oder Solarthermie stattgefunden hat.

Wenn keine ausreichende Erwährmung stattgefunden hat, dann startet der Regler einen Nachheizvorgang.

 Funktion zur Deaktivierung der Nachladung

Die Funktion verhindert das Nachheizen des Speichers durch das Heizgerät. Der Speicher wird ausschließlich durch die Solarenergie nachgeladen.

 Funktion zum Nachheizen durch das Heizgerät

Die Funktion aktiviert das angeschlossene Heizgerät, um das Wasser im Warmwasserspeicher zu erwärmen. Bei Festbrennstoffkesseln (Schema 5) erfolgt die Funktion durch die vorhandene Wärme. Dazu muss die Temperatur im Heizgerät innerhalb voreingestellter Grenzen liegen. Zur Erfassung der Heizgerättemperatur muss ein zusätzlicher Fühler installiert werden. Die Funktion wird aktiviert, wenn in dem jeweils aktuellen Zeitblock die Solltemperatur um den Hysteresewert unterschritten wird.

#### 8.4 Effizienzfunktionen

#### 8.4.1 Nachladeunterdrückung einstellen

# 1 Hauptmenü → Effizienzfunktionen → NLU

 Diese Funktion ist standardmäßig aktiviert und bevorzugt die Nachladung des Speichers mit Solarenergie. Wenn die Solarpumpe in Betrieb ist, unterdrückt der Solarregler die Nachladung des Speichers per Heizgerät.

#### 8.5 Schutzfunktionen

#### 8.5.1 Frostschutz einstellen

Mit dieser Funktion können Sie die Frostschutzfunkton für die Kollektoren einstellen.

#### 1 Hauptmenü → Schutzfunktionen → Frostschutz

- Mit Aktivierung können Sie die Funktion aktivieren oder deaktivieren.
- Mit Glykolart können Sie das Frostschutzmittel angeben, das in der Anlage verwendet wird. Tyfocor ist die standardmäßig ab Werk eingestellte Glykolart.

#### Hinweis

Die Frostschutztemperatur wird automatisch in Abhängigkeit von der Glykolart berechnet.

Bedingungen: Anlage mit Schemaeinstellung "freie Konfiguration"

 Mit Speicher können Sie die Wärmequelle für den Frostschutz festlegen.
 Bei Anlagen mit zwei Warmwasserspeichern muss diese Einstellung zwingend vorgenommen werden.

#### 8.5.2 Anti-Legionellen Funktion einstellen

Die Legionellenschutzfunktion ist nur dann verfügbar, wenn die Nachheizung per Heizgerät möglich ist oder wenn die Heizwendel aktiviert ist. Die Legionellenschutzfunktion aktiviert die Nachheizung per Heizgerät und die Heizwendel, sofern beides möglich ist.

Stellen Sie die Funktion entsprechend den allgemein gültigen Richtlinien und lokalen Vorgaben ein.

#### 1 Hauptmenü → Schutzfunktionen → Anti-Legionellen

- Mit Aktivierung können Sie die Funktion aktivieren oder deaktivieren.
- Mit Interval können Sie den Zeitraum festlegen, in dem mindestens einmal

# 8 Bedien- und Anzeigefunktionen

eine Legionellenverminderung stattfinden soll. Die Legionellenverminderung wird nur durchgeführt, falls die erforderliche Wassertemperatur noch nicht durch die Solarenergie erreicht wurde.

- Mit T-Legionellen können Sie die Temperatur festlegen.
- Mit t-ein können Sie die Uhrzeit festlegen, zu der die Funktion aktiviert wird.
- Der Menüpunkt Umladep erscheint nur dann, wenn die Legionellenschutzfunktion aktiviert ist und den ausgewählten Ausgang anzeigt.
- Mit t-überwach können Sie festlegen, wie lange die Temperatur durch die Funktion gehalten werden soll.

#### Hinweis

Wenn die Ferienfunktion eingestellt wurde, wird die Legionellenschutzfunktion 1 Minute nach dem programmierten Urlaubsende automatisch aktiviert.

#### 8.6 Überwachungsfunktionen

# 8.6.1 Temperaturunterschied einstellen

Mit dieser Funktion können Sie prüfen, ob die Differenztemperatur zwischen Solarkollektor und Speicher im Betrieb korrekt ist.

#### 1 Hauptmenü → Überwachung → Diff-Temp

- Mit dT Kol/Sp können Sie die Differenztemperatur zwischen Kollektor und Warmwasserspeicher festlegen.
- Mit t-max Kol/Sp können Sie die maximale Zeitspanne festlegen, in der die Differenztemperatur zwischen Solarkollektor und Speicher überschritten werden darf.

#### Hinweis

Wenn die Differenztemperatur zwischen Kollektor und Warmwasserspeicher länger als der Einstellwert von **t-max Kol/Sp** andauert, dann erscheint ein Fehlercode.  Mit Überwachung von können Sie die Überwachung der Vorlauf- oder Rücklauftemperatur des Energiemengenzählers auswählen.

#### 8.6.2 Volumenstrom einstellen

#### 1 Hauptmenü → Überwachung → Volumenstrom

#### Bedingungen: Volumenstromsensor installiert

 Mit dieser Funktion können Sie den minimalen Volumenstrom festlegen, bei dessen Unterschreitung das System in den Störbetrieb schaltet.

#### 8.6.3 Notabschaltung einstellen

Diese Einstellung gilt nur in Verbindung mit Schema 5 und im Modus "freie Konfiguration".

#### 1 Hauptmenü → Überwachung → Kollektornotaus

 Mit T-grenz Kessel können Sie die Pumpe des Heizgeräts abschalten, um Schäden zu vermeiden.

#### Hinweis

Bei Solarkreisen mit Hocheffizienzpumpen wird zum Schutz der Pumpen die Notabschalttemperatur des Kollektors **Max T**grenz HE reduziert.

 Mit Hyst können Sie festlegen, um wie viel °C die Grenztemperatur unterschritten werden muss (Isttemperatur < Grenztemperatur), um die Notabschaltung wieder aufzuheben.

#### 8.6.4 Temperaturfühlerabgleich einstellen

Mit dieser Funktion können Sie die Temperaturkorrekturwerte für jeden einzelnen Temperaturfühler festlegen.

#### 1 Hauptmenü → Überwachung → Fühlerabgleich

 Je nach Installationsart können bestimmte Faktoren wie beispielsweise lange Kabel die Messwerte der Temperaturfühler beeinträchtigen.

 Mit TS1 Offset bis TS4 Offset können Sie die Messwerte der Temperaturfühler korrigieren.

# 8.7 Login

#### 8.7.1 Handbetrieb verwenden

#### 1 Hauptmenü → Login → Handbetrieb

 Mit dieser Funktion können Sie die einzelnen Ausgänge zu Testzwecken aktivieren, um zu überprüfen, ob z.B. eine Pumpe ordnungsgemäß funktioniert.

#### 8.8 Spezielle Einstellungen

- Wenn Schema 6 ausgewählt ist, dann stellen Sie unbedingt die Werte der 3 folgenden Parameter in der richtigen Reihenfolge ein.
- T-max Sp1 muss der höchste Wert der 3 Parameter sein.
- T-max unten muss höher als der Wert von T-max oben, jedoch etwas niedriger als T-max Sp1 sein.
- T-max oben muss dem gewünschten Wert im oberen Speicherbereich entsprechen (z. B. Warmwassertemperatur + 5 K).

Der Solarregler lädt den oberen Speicherbereich bis zur Temperatur **T-max oben** und anschließend den unteren Speicherbereich bis zur Temperatur **T-max unten**. Der obere Speicherbereich wird indirekt beladen. Dementsprechend belädt der Solarregler den Speicher vollständig entsprechend der Temperatur **T-max unten** und im Falle eines Deckungsbeitrags bis zur Temperatur **T-max Sp1**.

# 9 Störungsbehebung

### 9.1 Fehlercodes anzeigen

Wenn ein Fehler in der Anlage auftritt, dann zeigt das Display das Symbol  $\Delta$  in der oberen rechten Ecke an.

Fehlercodes haben Priorität vor allen anderen Anzeigen.

Wenn Sie in der Grundanzeige den Drehschalter drücken, dann gelangen Sie zum Service-Assistenten, der den vorliegenden Fehler anzeigt.

Fehlercodes – Übersicht (→ Seite 26)

- Beheben Sie den Fehler.
- Wenn Sie den Fehler nicht beheben können und er auch immer wieder auftritt, dann wenden Sie sich an den Kundendienst.

#### 9.2 Fehlerspeicher abfragen

#### 1 Hauptmenü → Auswertung → Meldungsliste

#### 1 Hauptmenü → Überwachung → Meldungsliste

Das Produkt verfügt über einen Fehlerspeicher. Dort können Sie die letzten aufgetretenen Fehler in chronologischer Reihenfolge abfragen.

Im Display erscheint:

- die aufgetretenen Fehler
- der aktuell aufgerufene Fehler mit Fehlernummer Mxx
- eine den Fehler erläuternde Klartextanzeige.

### 9.3 Fehler beheben

Im Display wird **Sicherheitsfunktion** angezeigt.

- Es handelt sich nicht um einen Defekt, sondern um eine Überschreitung von Grenzwerten.
- Es wurde eine Schutzfunktion ausgelöst.

# 9 Störungsbehebung

- Die Meldung ist nur so lange aktiv, bis der Regelbetrieb wieder aufgenommen wird.
- Drücken Sie den Drehschalter.
  - Im Display wird 1.10 Service Assistent angezeigt.
  - Die Fehlerbeschreibung wird angezeigt.
- Wenn Sie den Fehler nicht beheben möchten, dann wählen Sie Menü.
- Wenn Sie den Fehler beheben möchten, dann wählen Sie Weiter.
  - Es werden mögliche Ursachen für den Fehler angezeigt.
- ▶ Wählen Sie eine der Ursachen aus.
  - Es werden Ma
    ßnahmen zur Fehlerbeseitigung angezeigt.
- Bestätigen Sie mit Weiter.
  - Die Fehlerbeseitigung wird abgefragt.
- Wenn Sie den Fehler behoben haben, dann bestätigen Sie mit Ja.
- ► Führen Sie die nötige Reparatur aus.
  - Die Fehlermeldung wird nicht mehr angezeigt.
- Wenn Sie den Fehler nicht behoben haben, dann wählen Sie Nein.
  - Es werden weitere mögliche Ursachen für den Fehler angezeigt.
- Beheben Sie den Fehler, wie oben beschrieben.

#### 9.4 Ersatzteile beschaffen

Die Originalbauteile des Produkts sind im Zuge der Konformitätsprüfung durch den Hersteller mitzertifiziert worden. Wenn Sie bei der Wartung oder Reparatur andere, nicht zertifizierte bzw. nicht zugelassene Teile verwenden, dann kann das dazu führen, dass die Konformität des Produkts erlischt und das Produkt daher den geltenden Normen nicht mehr entspricht.

Wir empfehlen dringend die Verwendung von Originalersatzteilen des Herstellers, da damit ein störungsfreier und sicherer Betrieb des Produkts gewährleistet ist. Um Informationen über die verfügbaren Originalersatzteile zu erhalten, wenden Sie sich an die Kontaktadresse, die auf der Rückseite der vorliegenden Anleitung angegeben ist.

Wenn Sie bei Wartung oder Reparatur Ersatzteile benötigen, dann verwenden Sie ausschließlich für das Produkt zugelassene Ersatzteile.

#### 9.5 Gerätesicherung austauschen

#### Gefahr!

Lebensgefahr durch Stromschlag!

> Das Berühren von spannungsführenden Anschlüssen kann zu schweren Personenschäden führen. Da an den Netzanschlussklemmen L und N auch Dauerspannung anliegt:

- Schalten Sie die Stromzufuhr ab.
- Sichern Sie die Stromzufuhr gegen Wiedereinschalten.

# Endgültig außer Betrieb nehmen 10

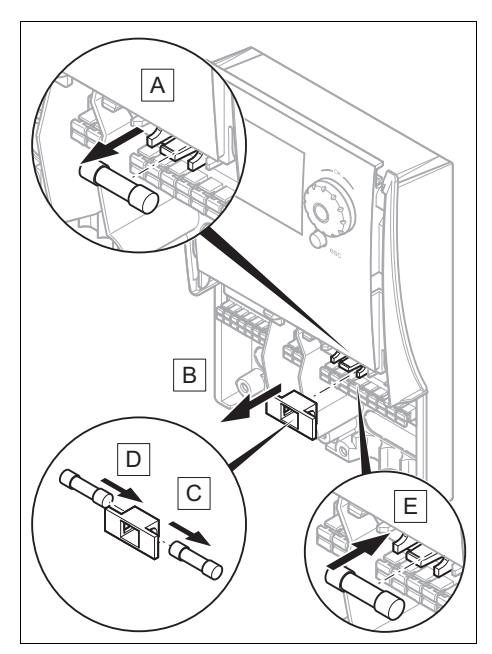

- Demontieren Sie die Verkleidung. (→ Seite 9)
- 2. Nehmen Sie die Ersatzsicherung aus der Halterung.
- 3. Ziehen Sie den grünen Sicherungsträger aus der Halterung.
- Tauschen Sie die defekte Sicherung im Sicherungsträger gegen die Ersatzsicherung aus.
- 5. Setzen Sie den Sicherungsträger auf die Halterung.
- Setzen Sie eine neue Reservesicherung in den dafür vorgesehenen Halter.
   Sicherungstyp: 5 x 20 mm, T2A
- Montieren Sie die Verkleidung. (→ Seite 9)

# 10 Endgültig außer Betrieb nehmen

- Nehmen Sie die Heizungsanlage außer Betrieb, wenn Sie das Produkt tauschen wollen.
- Trennen Sie das Produkt vom Stromnetz, indem Sie den Netzstecker ziehen oder das Produkt über eine Trennvorrichtung mit mindestens 3 mm Kontaktöffnung (z. B. Sicherungen oder Leistungsschalter) spannungsfrei schalten.
- 3. Prüfen Sie das Produkt auf Spannungsfreiheit.
- 4. Sichern Sie die Stromzufuhr gegen Wiedereinschalten.
- Demontieren Sie die Verkleidung. (→ Seite 9)
- 6. Lösen Sie die Leitungen aus der Klemmleiste des Produkts.
- 7. Entfernen Sie das Produkt von der Wand.

# Anhang A Haupteinstellungen der Fachhandwerkerebene

# i Hinweis

Manche Menüeinträge erscheinen nur, wenn sie für die jeweilige Anlagenkonfiguration notwendig sind.

| Einstellebene                                                                                       | Werte    |          | Einheit   | Schrittweite, Auswahl | Werkseinstel- |  |
|----------------------------------------------------------------------------------------------------|----------|----------|-----------|-----------------------|---------------|--|
|                                                                                                    | min.     | max.     |           |                       | lung          |  |
| 1.2 Einstellungen → 1.2.3 Temp-Begrenzung →                                                         |          |          |           |                       |               |  |
| Hyst                                                                                                | 2,0      | 25,0     | К         | 0,1                   | 5,0           |  |
| T-grenz 1                                                                                           |          | 95       | °C        | 1                     | 85,0          |  |
| T-grenz 3                                                                                           |          | 95       | °C        | 1                     |               |  |
| T-grenz SB                                                                                          |          | 95       | °C        | 1                     | 60,0          |  |
| Freigabe                                                                                            |          |          |           |                       |               |  |
|                                                                                                    |          |          |           |                       |               |  |
| 1.2 Einstellungen → 1.2                                                                             | .5 Max-1 | Гетр-At  | oschalt → |                       |               |  |
| T-max Sp1                                                                                           | 20,0     |          | °C        | 1,0                   | 75,0          |  |
|                                                                                                    |          |          |           |                       | 55,0          |  |
| T-max SB                                                                                            | 10,0     | 45,0     | °C        | 1,0                   | 25,0          |  |
|                                                                                                    |          |          |           |                       |               |  |
| 1.2 Einstellungen → 1.2                                                                             | .6 Minim | naltempo | eratur →  |                       | 1             |  |
| Aktivierung                                                                                         | aktuelle | er Wert  |           | Ja, Nein              | Ja            |  |
| T-min Kol1                                                                                          | 10,0     | 90,0     | °C        | 1,0                   | 20,0          |  |
| T-min Kol2                                                                                          | 10,0     | 90,0     | °C        | 1,0                   | 20,0          |  |
| T-min Kessel                                                                                        | 10,0     | 90,0     | °C        | 1,0                   | 20,0          |  |
| Hyst Kol1                                                                                           | 0,0      | 20,0     | K         | 0,1                   | 2,0           |  |
| Hyst Kol2                                                                                           | 0,0      | 20,0     | К         | 0,1                   | 2,0           |  |
| Hyst Kessel                                                                                         | 0,0      | 20,0     | К         | 0,1                   | 2,0           |  |
|                                                                                                    |          |          |           |                       |               |  |
| 1.2 Einstellungen → 1.2                                                                             | .8 Vorra | ngladun  | ig →      |                       |               |  |
| t-Pause                                                                                             | 1        | 60       | min       | 1                     | 2             |  |
| t-Lade                                                                                              | 1        | 60       | min       | 1                     | 20            |  |
| Schwimmbad aktiv                                                                                    | 0,5      | 10,0     | К         | 0,1                   | 2             |  |
|                                                                                                    |          |          |           |                       |               |  |
| 1.3 Grundfunktionen $\rightarrow$ Ausgangsparameter $\rightarrow$ 1.3.7 Solarkreisp 1 $\rightarrow$ |          |          |           |                       |               |  |
| Algorithmus                                                                                         | aktuelle | er Wert  |           | dT, Fest-T            | dT            |  |
| PWM-min                                                                                             | 1        | 50       | %         | 1                     | 15            |  |
| PWM-max                                                                                             | 51       | 100      | %         | 1                     | 90            |  |
|                                                                                                    |          |          |           |                       |               |  |
| 1.3 Grundfunktionen →                                                                               | Ausgan   | gsparar  | neter →   |                       |               |  |
| Drehzahldelta                                                                                       | 5        | 50       | %         | 1                     | 17            |  |
|                                                                                                    |          |          |           |                       |               |  |

| Einstellebene                                 | Werte          |           | Einheit                                                                         | Schrittweite, Auswahl                     | Werkseinstel- |  |  |
|-----------------------------------------------|----------------|-----------|---------------------------------------------------------------------------------|-------------------------------------------|---------------|--|--|
|                                               | min.           | max.      |                                                                                 |                                           | lung          |  |  |
| 1.3 Grundfunktionen → 1.3.2 Röhrenkollektor → |                |           |                                                                                 |                                           |               |  |  |
| Aktivierung                                   | aktuelle       | er Wert   |                                                                                 | Ja, Nein                                  | nein          |  |  |
| Start                                         | aktueller Wert |           |                                                                                 | kein, zeitlich, temp-<br>abhängig, beides | beides        |  |  |
| t-ein                                         | 5              | 60        | min                                                                             | 1                                         | 10            |  |  |
| T-ein                                         | 5              | 30        | °C                                                                              | 0,1                                       | 20            |  |  |
| t-solar 1                                     | 1              | 300       | S                                                                               | 1                                         | 20            |  |  |
| n-solar 1                                     | 10             | 100       | %                                                                               | 1                                         | 90            |  |  |
| t-solar 2                                     | 0              | 300       | S                                                                               | 1                                         | 0             |  |  |
| n-solar 2                                     | 10             | 100       | %                                                                               | 1                                         | 30            |  |  |
| t-start                                       | 0:00           | 23:59     | h:min                                                                           | 1                                         | 06:00         |  |  |
| t-ende                                        | 0:00           | 23:59     | h:min                                                                           | 1                                         | 20:00         |  |  |
|                                               |                |           |                                                                                 |                                           |               |  |  |
| 1.3 Grundfunktionen →                         | 1.3.4 Kü       | ihlfunkti | on →                                                                            |                                           |               |  |  |
| Aktivierung                                   | aktuelle       | er Wert   | Ja, Nein                                                                        |                                           | nein          |  |  |
| T-max Kol1                                    | aktuelle       | er Wert   | °C                                                                              | 1                                         | 114           |  |  |
| T-max Kol2                                    | aktuelle       | er Wert   | °C                                                                              | 1                                         | 114           |  |  |
|                                               |                |           |                                                                                 |                                           |               |  |  |
| 1.3 Grundfunktionen →                         | 1.3.5 dT       | -Regelu   | ng →                                                                            |                                           |               |  |  |
| Aktivierung dT 1                              | aktuelle       | er Wert   |                                                                                 | Ja, Nein                                  | Ja            |  |  |
| Aktivierung dT 2 aktueller Wert               |                |           | Ja, Nein                                                                        | Ja                                        |               |  |  |
| Aktivierung dT 3                              | aktuelle       | er Wert   |                                                                                 | Ja, Nein                                  |               |  |  |
| dT 1                                          | 1,0            | 20,0      | К                                                                               | 0,1                                       | 1,0           |  |  |
| dT-ein 1                                      |                | 25,0      | К                                                                               | 0,1                                       | 10,0          |  |  |
| dT-aus 1                                      | 1,0            |           | К                                                                               | 0,1                                       | 5,0           |  |  |
| dT 2                                          | 1,0            | 20,0      | К                                                                               | 0,1                                       | 1,0           |  |  |
| dT-ein 2                                      |                | 25,0      | К                                                                               | 0,1                                       | 10,0          |  |  |
| dT-aus 2                                      | 1,0            |           | К                                                                               | 0,1                                       | 5,0           |  |  |
|                                               |                |           |                                                                                 |                                           |               |  |  |
| 1.3 Grundfunktionen →                         | 1.3.10 N       | lachheiz  | anforderu                                                                       | ng →                                      |               |  |  |
| Aktivierung                                   | aktuelle       | er Wert   |                                                                                 | Ja, Nein                                  | Ja            |  |  |
| Hysterese                                     | 0              | 30        | К                                                                               | 1                                         | 5             |  |  |
|                                               |                |           |                                                                                 |                                           |               |  |  |
| 1.3 Grundfunktionen →                         | 1.3.10 N       | lachheiz  | anforderu                                                                       | ng → 1.3.10 Zeitblock1                    | 1             |  |  |
| Aktivierung                                   | aktuelle       | er Wert   |                                                                                 | Ja, Nein                                  | Ja            |  |  |
| T-Lade                                        | 0              | 100       | °C                                                                              | 1                                         | 50            |  |  |
| t-Start                                       | 00:00          | 23:59     |                                                                                 |                                           | 00:00         |  |  |
| t-Ende                                        | 00:00          | 23:59     |                                                                                 |                                           | 23:59         |  |  |
| Zeitraum aktueller Wert                       |                |           | Montag - Freitag,<br>Samstag, Sonntag,<br>Montag - Sonntag,<br>Samstag, Sonntag | Montag -<br>Sonntag                       |               |  |  |

| Einstellebene              | Werte                                    |          | Einheit | Schrittweite, Auswahl                                       | Werkseinstel- |  |  |
|----------------------------|------------------------------------------|----------|---------|-------------------------------------------------------------|---------------|--|--|
|                            | min.                                     | max.     |         |                                                             | lung          |  |  |
|                            |                                          |          |         |                                                             |               |  |  |
| 1.5 Schutzfunktionen →     | 1.5 Schutzfunktionen → 1.5.3 Frostschutz |          |         |                                                             |               |  |  |
| Aktivierung                | aktuelle                                 | er Wert  |         | Ja, Nein                                                    | nein          |  |  |
| T-ein                      |                                          |          | C°      |                                                             | -25           |  |  |
| Glykolart                  | aktuelle                                 | er Wert  |         | Propylenglykol, Ethy-<br>lenglykol, Tyfocor                 | Tyfocor       |  |  |
|                            |                                          |          |         |                                                             |               |  |  |
| 1.5 Schutzfunktionen →     | · 1.5.4 A                                | nti-Legi | onellen |                                                             |               |  |  |
| Interval                   | aktueller Wert                           |          |         | 1 Tag, 2 Tage, 3 Tage,<br>4 Tage, 5 Tage, 6 Tage,<br>7 Tage | 7 Tage        |  |  |
| T-Legionellen              | 55                                       | 80       | °C      | 1                                                           | 60            |  |  |
| t-ein                      | 00:00                                    | 23:59    |         |                                                             | 01:00         |  |  |
| t-überwach                 | 5                                        | 360      | min     | 1                                                           | 60            |  |  |
| Umladep                    |                                          |          |         |                                                             | REL           |  |  |
| Aktivierung                | aktuelle                                 | er Wert  |         | Ja, Nein                                                    | nein          |  |  |
|                            |                                          |          |         |                                                             |               |  |  |
| 1.6 Überwachung → DiffTemp |                                          |          |         |                                                             |               |  |  |
| dT Kol/Sp                  | 5,0                                      | 100,0    | K       | 0,1                                                         | 30,0          |  |  |
| t-max Kol/Sp               | 1                                        | 360      | min     | 1                                                           | 10            |  |  |
| Überwachung von            |                                          |          |         |                                                             |               |  |  |

# B Fehlercodes – Übersicht

| Code | Bedeutung                                | Ursache                                                   |
|------|------------------------------------------|-----------------------------------------------------------|
| M.00 | kein aktueller Fehler gefunden           | Für diese Meldung wurde kein Fehler gefun-<br>den         |
| M.01 | Fühler-Kurzschluss am Sensor-Eingang TS1 | Sensor defekt, Kabel defekt, defekte Steck-<br>verbindung |
| M.02 | Fühler-Bruch am Sensor-Eingang TS1       | Sensor defekt, Kabel defekt, defekte Steck-<br>verbindung |
| M.03 | Fühler-Kurzschluss am Sensor-Eingang TS2 | Sensor defekt, Kabel defekt, defekte Steck-<br>verbindung |
| M.04 | Fühler-Bruch am Sensor-Eingang TS2       | Sensor defekt, Kabel defekt, defekte Steck-<br>verbindung |
| M.05 | Fühler-Kurzschluss am Sensor-Eingang TS3 | Sensor defekt, Kabel defekt, defekte Steck-<br>verbindung |
| M.06 | Fühler-Bruch am Sensor-Eingang TS3       | Sensor defekt, Kabel defekt, defekte Steck-<br>verbindung |
| M.07 | Fühler-Kurzschluss am Sensor-Eingang TS4 | Sensor defekt, Kabel defekt, defekte Steck-<br>verbindung |
| M.08 | Fühler-Bruch am Sensor-Eingang TS4       | Sensor defekt, Kabel defekt, defekte Steck-<br>verbindung |

| Code | Bedeutung                                                                                                  | Ursache                                                                                                    |
|------|----------------------------------------------------------------------------------------------------|----------------------------------------------------------------------------------------------------|
| M.09 | Kollektortemperatur zu hoch                                                                                | Sensor defekt, Kabel defekt, kein Wasser,<br>Luft im System, elektrischer Fehler                                                   |
| M.10 | Kollektortemperatur wiederholt zu hoch                                                                     | Sensor defekt, Kabel defekt, kein Wasser,<br>Luft im System, elektrischer Fehler                                                   |
| M.11 | Differenztemperatur zwischen Solar-Vorlauf<br>und -Rücklauf bei laufender Solarpumpe zu<br>hoch            | Sensor defekt, Kabel defekt, Luft im System, Dampf, Sensor vertauscht                                                              |
| M.12 | Differenztemperatur zwischen Solar-Vorlauf<br>und -Rücklauf bei laufender Solarpumpe<br>wiederholt zu hoch | Sensor defekt, Kabel defekt, Luft im System,<br>Dampf, Sensor vertauscht                                                           |
| M.13 | Differenztemperatur zwischen Solar-Vorlauf<br>und -Rücklauf bei stehender Solarpumpe<br>zu hoch            | Schwerkraftzirkulation                                                                                                    |
| M.14 | Differenztemperatur zwischen Solar-Vorlauf<br>und -Rücklauf bei stehender Solarpumpe<br>wiederholt zu hoch | Schwerkraftzirkulation                                                                                                    |
| M.15 | Volumenstrom zu niedrig                                                                                    | Sensor defekt, Kabel defekt                                                                                                    |
| M.16 | Volumenstrom wiederholt zu niedrig                                                                         | Sensor defekt, Kabel defekt                                                                                                    |
| M.17 | Volumenstrom zu hoch                                                                                       | Schwerkraftzirkulation                                                                                                    |
| M.18 | Volumenstrom wiederholt zu hoch                                                                            | Schwerkraftzirkulation                                                                                                    |
| M.32 | zu lange Spannungsunterbrechung durch falsch eingestelltes Datum und Uhrzeit                               | Uhrzeit und Datum sind mit ungültigen Werten<br>belegt                                                                             |
| M.35 | Prüfsummenfehler in Parametern                                                                             | In den Parametern des Speichers wurde ein<br>Bitfehler entdeckt. Die Werkseinstellungen<br>des Speichers werden wiederhergestellt. |
| M.36 | Nulldurchgang nicht erkannt!                                                                               | die Erfassung der Nulldurchgänge der Netz-<br>spannung ist nicht mehr möglich, interner<br>Fehler                                  |
| M.38 | Fehler bei PWM-Signal I1                                                                                   | Fehler bei PWM-Signal der an I1 angeschlos-<br>senen Pumpe oder Stromkreis unterbrochen                                            |
| M.39 | Fehler bei PWM-Signal I2                                                                                   | Fehler bei PWM-Signal der an I2 angeschlos-<br>senen Pumpe oder Stromkreis unterbrochen                                            |

# C Technische Daten

#### Technische Daten – Allgemein

|                                | VRS 570 |
|--------------------------------|---------|
| Abmessung des Produkts, Breite | 115 mm  |
| Abmessung des Produkts, Höhe   | 173 mm  |
| Abmessung des Produkts, Tiefe  | 46 mm   |
| Nettogewicht ca.               | 370 g   |
| Schutzart                      | IP 20   |

#### Technische Daten – Elektrik

|                                       | VRS 570       |
|---------------------------------------|---------------|
| Elektroanschluss                      | 230 V / 50 Hz |
| Zulässige Anschlussspannung           | 220 240 V     |
| Bemessungsstoßspannung                | 2.500 V       |
| Sicherungstyp                         | 5 x 20 mm,    |
|                                       | T2A           |
| Elektrische Leistungsaufnahme Standby | 1,74 W        |
| Elektrische Leistungsaufnahme max.    | 3,5 W         |
| Kabelquerschnitt Aderendhülse         | 0,25          |
|                                       | 0,75 mm²      |
| Kabelquerschnitt Einadrig             | 0,50          |
|                                       | 1,50 mm²      |
| Kabelquerschnitt Feinadrig            | 0,75          |
|                                       | 1,50 mm²      |
| Ausgangsspannung RO1 / RO2            | 220 240 V     |
| Ausgangsleistung max RO1 / RO2        | 200 V·A       |
| Ausgangsstrom max RO1 / RO2           | 1 A           |
| Schaltspannung REL                    | 253 V         |
| Schaltleistung max REL                | 230 V·A       |
| Schaltstrom max REL                   | 1 V·A         |
| Schaltspannung REL2                   | 24 V          |
| Schaltleistung max REL2               | 30 V·A        |
| Schaltstrom max REL2                  | 1 A           |

# **Stichwortverzeichnis**

# Stichwortverzeichnis

#### Α

| Ablesen                                                                                                    |
|----------------------------------------------------------------------------------------------------|
| Fehlercodes 21                                                                                                    |
| Anti-Legionellen 19                                                                                                    |
| Artikelnummer 8                                                                                                    |
| Ausgänge 15                                                                                                    |
| Ausgangsparameter 18                                                                                                    |
| B                                                                                                    |
| Bestimmungsgemäße Verwendung 3<br>C                                                                                                    |
| CE-Kennzeichnung8                                                                                                    |
| Checkliste                                                                                                    |
| D                                                                                                    |
| Datum 14                                                                                                    |
| Delta-T-Regelung                                                                                                    |
| Display14                                                                                                    |
| dT-Überwachung                                                                                                    |
| E                                                                                                    |
| Eingänge                                                                                                    |
| Einschalten                                                                                                    |
| Elektrizität4                                                                                                    |
| Ersatzteile 22                                                                                                    |
| F                                                                                                    |
|                                                                                                    |
| Fachhandwerker                                                                                                    |
| Fachhandwerker                                                                                                    |
| Fachhandwerker                                                                                                    |
| Fachhandwerker                                                                                                    |
| Fachhandwerker                                                                                                    |
| Fachhandwerker                                                                                                    |
| Fachhandwerker       3         Fachhandwerkerebene, aufrufen       13         Fehlercodes       26         ablesen       21         Fehlerspeicher       abfragen         abfragen       21                                                                                                    |
| Fachhandwerker       3         Fachhandwerkerebene, aufrufen       13         Fehlercodes       26         ablesen       21         Fehlerspeicher       21         Fertigstellung       16         Frostschutz       19                                                                                                    |
| Fachhandwerker3Fachhandwerkerebene, aufrufen13Fehlercodes26ablesen21Fehlerspeicher21abfragen21Fertigstellung16Frostschutz19H                                                                                                    |
| Fachhandwerker       3         Fachhandwerkerebene, aufrufen       13         Fehlercodes       26         ablesen       21         Fehlerspeicher       21         Fertigstellung       16         Frostschutz       19         H       Handbetrieb       21                                                                                                    |
| Fachhandwerker       3         Fachhandwerkerebene, aufrufen       13         Fehlercodes       26         ablesen       21         Fehlerspeicher       21         Fertigstellung       16         Frostschutz       19         H       Handbetrieb       21                                                                                                    |
| Fachhandwerker       3         Fachhandwerkerebene, aufrufen       13         Fehlercodes       26         ablesen       21         Fehlerspeicher       21         Fertigstellung       16         Frostschutz       19         H       14         Inbetriebnahme       14                                                                                                    |
| Fachhandwerker       3         Fachhandwerkerebene, aufrufen       13         Fehlercodes       26         ablesen       21         Fehlerspeicher       21         Fertigstellung       16         Frostschutz       19         H       11         Inbetrieb       21                                                                                                    |
| Fachhandwerker       3         Fachhandwerkerebene, aufrufen       13         Fehlercodes       26         ablesen       21         Fehlerspeicher       21         Fertigstellung       16         Frostschutz       19         H       1         Handbetrieb       21         I       1         Inbetriebnahme       14         K       18                                                                                                    |
| Fachhandwerker       3         Fachhandwerkerebene, aufrufen       13         Fehlercodes       26         ablesen       21         Fehlerspeicher       21         Fertigstellung       16         Frostschutz       19         H       1         Handbetrieb       21         I       1         K       14         K       18                                                                                                    |
| Fachhandwerker       3         Fachhandwerkerebene, aufrufen       13         Fehlercodes       26         ablesen       21         Fehlerspeicher       21         Fertigstellung       16         Frostschutz       19         H       1         Handbetrieb       21         I       Inbetriebnahme         K       14         K       18         L       Legionellen                                                                                                    |
| Fachhandwerker       3         Fachhandwerkerebene, aufrufen       13         Fehlercodes       26         ablesen       21         Fehlerspeicher       21         Fertigstellung       16         Frostschutz       19         H       1         Handbetrieb       21         I       Inbetriebnahme         K       K         Kühlfunktion       18         L       Legionellen, Trinkwasser         4       Leitungen                                                                                                    |
| Fachhandwerker       3         Fachhandwerkerebene, aufrufen       13         Fehlercodes       26         ablesen       21         Fehlerspeicher       21         Fertigstellung       16         Frostschutz       19         H       1         Handbetrieb       21         I       Inbetriebnahme         L       18         L       Leitungen, Anforderungen         5       Leitungen, Mindestguerschnitt                                                                                                    |
| Fachhandwerker       3         Fachhandwerkerebene, aufrufen       13         Fehlercodes       26         ablesen       21         Fehlerspeicher       21         Fertigstellung       16         Frostschutz       19         H       1         Handbetrieb       21         I       Inbetriebnahme         L       14         K       K         Legionellen, Trinkwasser       4         Leitungen, Anforderungen       5         Leitungen, Mindestquerschnitt       5                                                  |
| Fachhandwerker       3         Fachhandwerkerebene, aufrufen       13         Fehlercodes       26         ablesen       21         Fehlerspeicher       21         Fertigstellung       16         Frostschutz       19         H       1         Handbetrieb       21         Inbetriebnahme       14         K       K         Kühlfunktion       18         L       Leitungen, Anforderungen       5         Leitungen, Mindestquerschnitt       5         M       Maximal Temperatur-Abschaltung       16               |
| Fachhandwerker       3         Fachhandwerkerebene, aufrufen       13         Fehlercodes       26         ablesen       21         Fehlerspeicher       21         Fertigstellung       16         Frostschutz       19         H       1         Handbetrieb       21         Inbetriebnahme       14         K       Kühlfunktion         L       Legionellen, Trinkwasser         Leitungen, Anforderungen       5         Leitungen, Mindestquerschnitt       5         M       Maximal Temperatur-Abschaltung       16 |

| Ν                          |
|----------------------------|
| Nachheizanforderung 18     |
| Nachladeunterdrückung 19   |
| Netzanschluss 11           |
| Notabschaltung             |
| P                          |
| Parameter15                |
| Produkt auspacken8         |
| Produkt montieren          |
| Q                          |
| Qualifikation              |
| S                          |
| Schema14                   |
| Serialnummer               |
| Sicherung                  |
| Solarertrag                |
| Spannung                   |
| Sprache                    |
| Stromzufuhr11              |
| Symbole 14                 |
| Т                          |
| Temperatur-Begrenzung 16   |
| Temperaturfühlerabgleich20 |
| Thermostat 17              |
| Trinkwasser, Legionellen4  |
| Typenschild7               |
| U                          |
| Uhrzeit 14                 |
| Unterlagen7                |
| V                          |
| Vakuumröhrenkollektor 18   |
| Verkleidung demontieren9   |
| Verkleidung montieren9     |
| Verwendung 13              |
| Volumenstrom               |
| Vorrangladung16            |
| Vorschriften 6             |
| W                          |
| Werkzeug 5                 |

0020202652\_02 09.03.2016

#### N.V. Vaillant S.A.

Golden Hopestraat 15 B-1620 Drogenbos Tel. 2 3349300 Fax 2 3349319 Kundendienst 2 3349352 Service après-vente 2 3349352 Klantendienst 2 3349352 info@vaillant.be www.vaillant.be

#### Vaillant Deutschland GmbH & Co.KG

Berghauser Str. 40 D-42859 Remscheid Telefon 021 91 18-0 Telefax 021 91 18-2810 Vaillant Profi-Hotline 018 06 999120 (20 Cent/Anruf aus dem deutschen Festnetz, aus dem Mobilfunknetz max. 60 Cent/Anruf.) Vaillant Kundendienst 018 06 999150 (20 Cent/Anruf aus dem deutschen Festnetz, aus dem Mobilfunknetz max. 60 Cent/Anruf.) info@vaillant.de www.vaillant.de

#### Vaillant Group Austria GmbH

Forchheimergasse 7 A-1230 Wien Telefon 05 7050-0 Telefax 05 7050-1199 Telefon 05 7050-2100 (zum Regionaltarif österreichweit, bei Anrufen aus dem Mobilfunknetz ggf. abweichende Tarife - nähere Information erhalten Sie bei Ihrem Mobilnetzbetreiber) info@vaillant.at termin@vaillant.at www.vaillant.at www.vaillant.at/werkskundendienst/

#### Vaillant GmbH (Schweiz, Suisse, Svizzera)

Riedstrasse 12 CH-8953 Dietikon Tel. 044 74429-29 Fax 044 74429-28 Kundendienst 044 74429-29 Techn. Vertriebssupport 044 74429-19 info@vaillant.ch www.vaillant.ch

© Diese Anleitungen, oder Teile davon, sind urheberrechtlich geschützt und dürfen nur mit schriftlicher Zustimmung des Herstellers vervielfältigt oder verbreitet werden.

Technische Änderungen vorbehalten.